# Ers Criterion ピアレビュー機能 (Peer Review) ガイド

# 1. Peer Review が利用可能か確認する

1-1. ASSIGNMENTS タブで「Peer Review」の列に他の学生の名前がある Assignment は Peer Review が利用可能です。

| ACTIVITY            | ASSIGNME | ENTS       | REPORTS        |         |                        |
|---------------------|----------|------------|----------------|---------|------------------------|
| Assignment 🖌        |          | Plan       | Response       | Results | Peer Review            |
| Change in Your Scl  | hool     | Start Plan |                |         | Student A<br>Student B |
|                     |          |            | Start Response |         |                        |
| Assignment          |          | Plan       | Response       | Results | Peer Review            |
| Preferred Teacher S | Style    | Start Plan |                |         |                        |
|                     |          |            | Start Response |         |                        |

#### 2. ピアのエッセイを開く

2-1. ASSIGNMENTS タブ「Peer Review」下の下線がある学生は既に提出をしています。クリックしてエッセイを開きます。

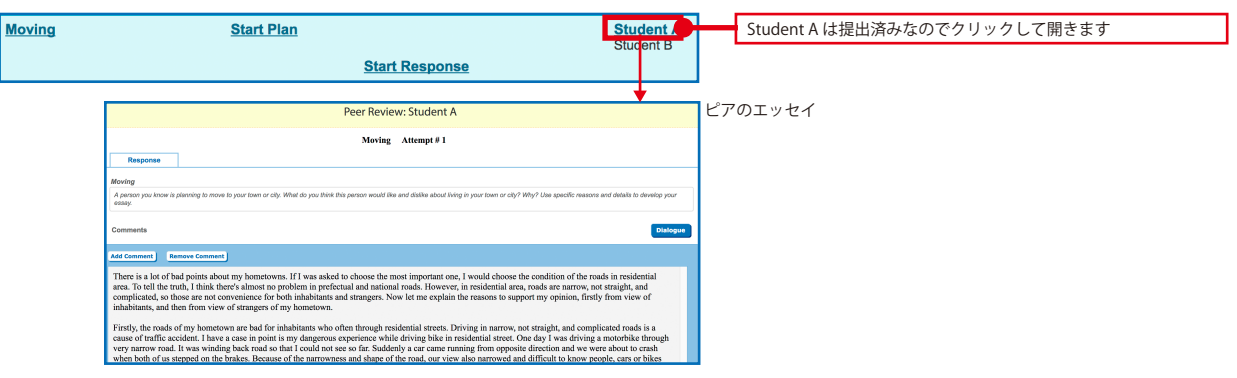

## 3. ピアのエッセイに Comment を追加する

3-1. 単語を選択して [Add Comment] をクリックします。

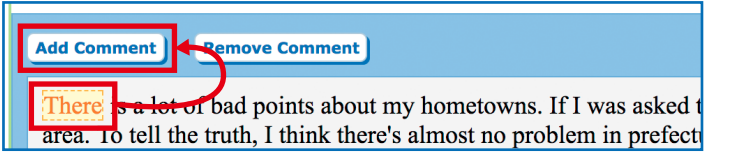

3.

| 3-2 | . 右側に表示される白枠にコメントを入力し、[Enter] をクリックします。                                                                                                    |                    |  |
|-----|----------------------------------------------------------------------------------------------------|--------------------|--|
|     | Add Comment Remove Comment                                                                                                    | Manage Comments    |  |
|     | There is a lot of bad points about my hometowns. If I was asked to choose the most important one, I would choose<br>the condition of the roads in residential area. To tell the truth, I think there's almost no problem in prefectual and<br>national roads. However, in residential area, roads are narrow, not straight, and complicated, so those are not<br>convenience for both inhabitants and strangers. Now let me explain the reasons to support my opinion, firstly from<br>view of inhabitants, and then from view of strangers of my hometown.                                                                                                    | Nice introl        |  |
|     | Firstly, the roads of my hometown are bad for inhabitants who often through residential streets. Driving in narrow,<br>not straight, and complicated roads is a cause of traffic accident. I have a case in point is my dangerous experience<br>while driving bike in residential street. One day I was driving a motorbike through very narrow road. It was<br>winding back road so that I could not see so far. Suddenly a car came running from opposite direction and we were<br>about to crash when both of us stepped on the brakes. Because of the narrowness and shape of the road, our view<br>also narrowed and difficult to know people, cars or bikes come from the opposite direction. Then it often leads to<br>traffic accidents. This is my primary reason to support my opinion. |                    |  |
|     | Secondly, the roads of my hometown are also bad in view of strangers there. If their destination is along big road like national or prefectual road, there would be no problem because there is a lot of information. However, if their destination is in residential area, it would be very difficult for him or her to get there. In my case, I often have difficulty to tell visitors how to get my house. The streets are labyrinth for strangers. I cannot explain with any landmark because there are few landmarks in residential area, and also cannot explain with direction like north or wast because there are terringht. Therefore Laburge take a lot of trouble to go to the station or some landmark                                                                               | Cancel Clear Enter |  |
| 3-3 | . 全てのコメントを入力したら [Save] をクリックします。                                                                                                    |                    |  |
|     | Add Comment Remove Comment                                                                                                    |                    |  |
|     | There is a lot of bad points about my hometowns. If I was asked to choose the most important one, I would choose the con<br>area. To tell the truth, I think there's almost no problem in prefectual and national roads. However, in residential area, roads<br>complicated, so those are not convenience for both inhabitants and strangers. Now let me explain the reasons to support my<br>inhabitants, and then from view of strangers of my hometown.                                                                                                    |                    |  |
|     | Firstly, the roads of my hometown are bad for inhabitants who often through residential streets. Driving in narrow, not stra<br>cause of traffic accident. I have a case in point is my dangerous experience while driving bike in residential street. One day<br>very narrow road. It was winding back road so that I could not see so far. Suddenly a car came running from opposite direct<br>when both of us stepped on the brakes. Because of the narrowness and shape of the road, our view also narrowed and diffic<br>come from the opposite direction. Then it often leads to traffic accidents. This is my primary reason to support my opinion                                                                                                    | 注意:必ずクリック!         |  |
|     | Secondly, the roads of my hometown are also bad in view of strangers there. If their destination is along big road like natio<br>be no problem because there is a lot of information. However, if their destination is in residential area, it would be very dif<br>my case, I often have difficulty to tell visitors how to get my house. The streets are labyrinth for strangers. I cannot explair<br>are few landmarks in residential area, and also cannot explain with direction like north or west because roads are not straig<br>trouble to go to the station or some landmark on big street to pick them up.                                                                                                    | Save               |  |

Because of these reasons, I think the roads condition is bad point of my hometown and most important to change. It would have many trouble and money, bu for everybody who live or come to our hometown, I strongly contend that conditions of the roads in residential area should be improved.

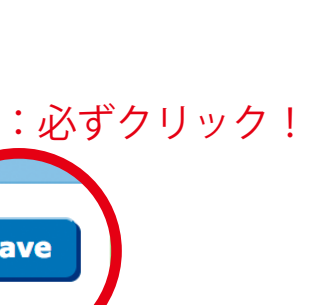

### 4. ピアのエッセイ上で Dialogue を使用する

4-1. 2-1 と同じ手順でピアのエッセイを開き、Dialogue をクリックします。

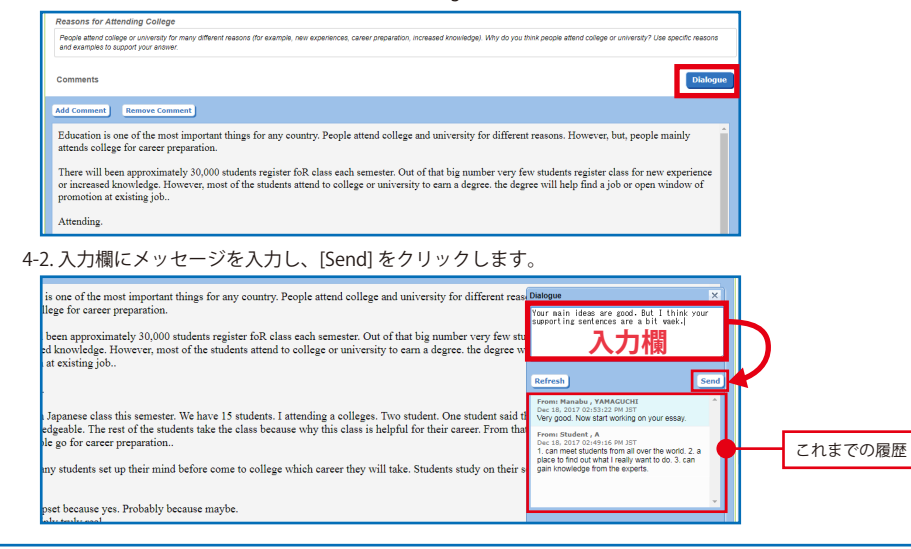

#### 5. ピアによる Comments を見る

| ACTIVITY ASSIGN                                                                     | MENTS REPORTS                                                 |                                                 |                |
|-------------------------------------------------------------------------------------|---------------------------------------------------------------|-------------------------------------------------|----------------|
| Assignment activity is listed belo<br>comments or dialogue made on<br>View Comments | w. Select an activity item to vie<br>your attempted response. | ew your work. Select a reviewer name to view th | " <u>Print</u> |
|                                                                                     |                                                               |                                                 |                |
| 「Reviewers」下の                                                                       | ピアの名前をクリ                                                      | ックします。                                          |                |
| 「Reviewers」下の<br>Assignment                                                         | ピアの名前をクリ、<br>Activity                                         | ックします。<br>Reviewer                              |                |
| 「Reviewers」下の<br>Assignment<br>Preferred Teacher Style                              | ピアの名前をクリ、<br>Activity<br>Not Started                          | ックします。<br>Reviewer                              |                |

5-3. 黄色く塗られている部分にマウスを合わせると、選択したピアによるコメントを見ることができます。

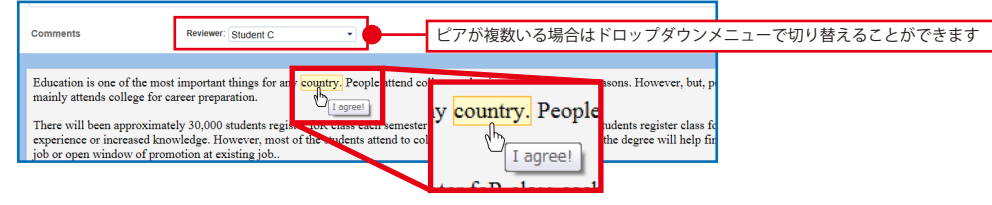

#### 6. ピアによる Dialogue を見る

6-1. Actvity タブの「View Dialogue」をクリックします。

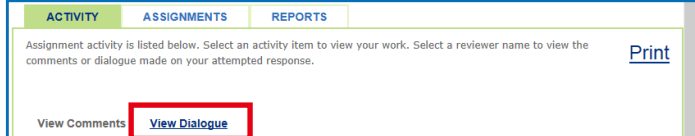

6-2. Actvity 下のピアの名前をクリックします。

| Assignment                    | Activity                                                                                                    |
|-------------------------------|----------------------------------------------------------------------------------------------------|
| Important Plant               | A - Dec 14. 2017 05:11:51 PM EST<br>YAMAGUCH - Dec 14. 2017 05:06:33 PM EST<br>A - Dec 14. 2017 06:06:33 PM EST |
| New Product                   | A - Dec 15, 2017 01:22:29 AM EST                                                                                |
| Reasons for Attending College | B - Dec 18, 2017 01:37:20 AM EST<br>A. Dec 48, 2017 01:37:20 AM EST                                             |

6-3. Dialogue が表示され、自分のメッセージを投稿することもできます。

|                                                                                                    |                                                    | Re                                | asons for Attending College Attempt 1 Di          | ialogue                                                                                                    | × |
|----------------------------------------------------------------------------------------------------|----------------------------------------------------|-----------------------------------|---------------------------------------------------|----------------------------------------------------------------------------------------------------|---|
| PLAN                                                                                                    | RESPONSE                                           | RESULTS                           |                                                   |                                                                                                    |   |
| Reasons for Atte                                                                                                    | ending College                                     |                                   |                                                   |                                                                                                    |   |
| People attend college or university for many different reasons (for example, new experiences, career preparation, increased knowledge) Wr<br>specific reasons and examples to support your answer. See |                                                    |                                   |                                                   |                                                                                                    |   |
|                                                                                                    |                                                    |                                   |                                                   | From: Student , B<br>Dec 18, 2017 (0:37:20 PM JST<br>Your main ideas are good. But I think your<br>supporting sentences are a bit waek. | ^ |
| Organization & D                                                                                                    | Development Gramm                                  | mar (6) Usage (5)                 | Mechanics (3) Style (44)                          | From: Manabu , YAMAGUCHI<br>Dec 18, 2017 02:53:22 PH JST<br>Very good. Now start working on your essay.                                 |   |
|                                                                                                    |                                                    |                                   |                                                   | From: Student , A<br>Dec 18, 2017 02:49:16 PM JST<br>1. can meet students from all over the world. 2.                                   |   |
|                                                                                                    |                                                    |                                   | Organization & Development                        | place to find out what I really want to do. 3. can                                                                                      |   |
| Education is one<br>mainly attends o                                                                                                    | e of the most important<br>college for career prep | nt things for any co<br>paration. | untry. People attend college and university for d |                                                                                                    | _ |

ETS, the ETS logo and CRITERION are registered trademarks of ETS, used in Japan under license. Copyright © 2021 by ETS Japan. All rights reserved.

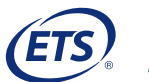